## STATEC

Choose your language for the Household Budget Survey

i

Regardless of the language displayed in the button, the questionnaire opens by default in **the language in which you last used your private eSpace on MyGuichet.lu**.

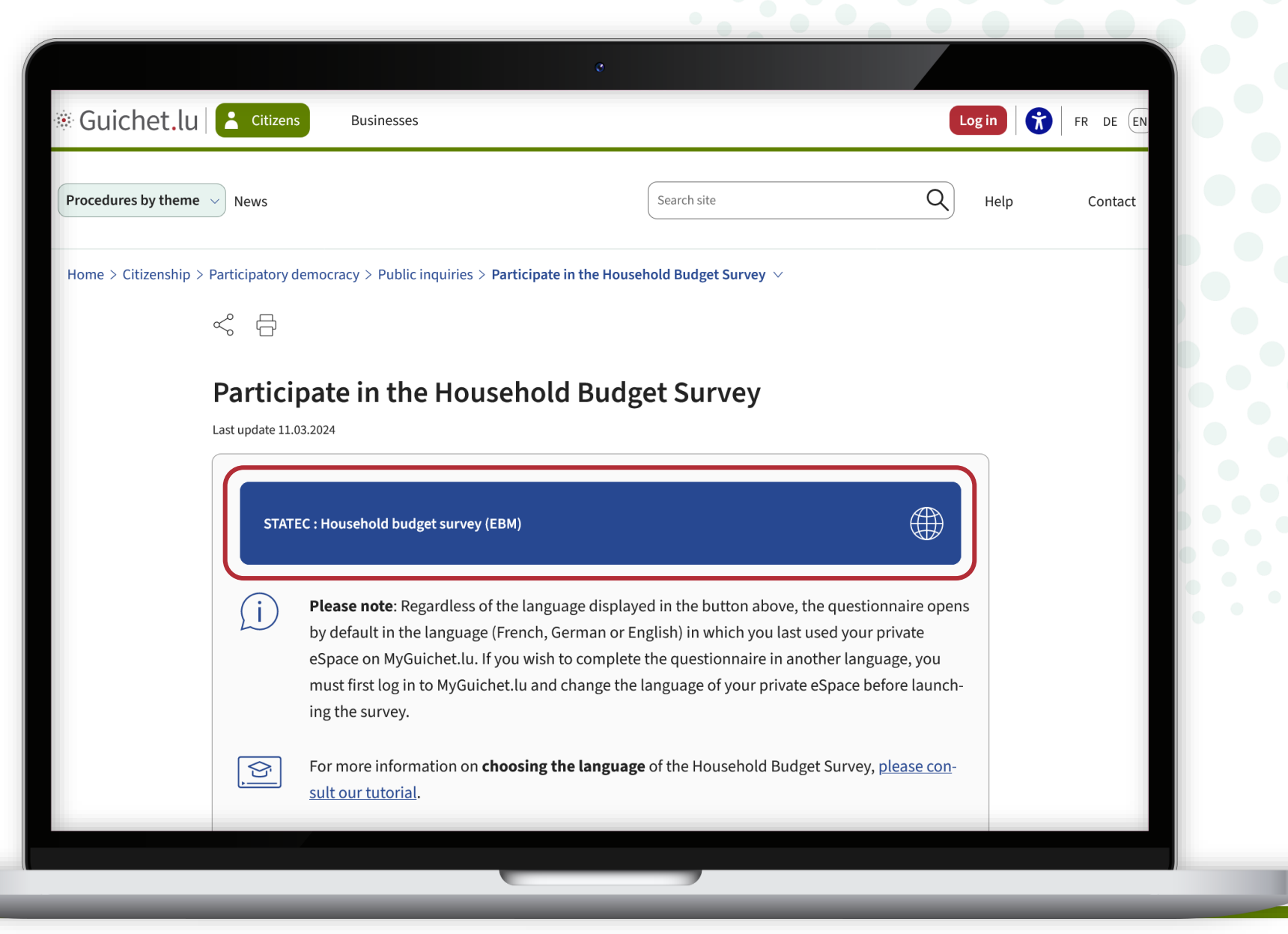

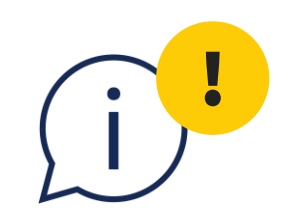

**Please note:** you cannot change the language while you are filling in the questionnaire.

However, there are **several ways** of selecting the language beforehand or restarting your input in another language. These are explained in this tutorial.

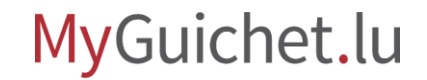

Click on '**Log in**'.

|                |                         |                                                                                                    | 0                                                                                                    |                                                                                                    |                                                                                  |                                           |        |       |
|----------------|-------------------------|----------------------------------------------------------------------------------------------------|----------------------------------------------------------------------------------------------------|----------------------------------------------------------------------------------------------------|----------------------------------------------------------------------------------|-------------------------------------------|--------|-------|
| Guiche         | t.lu Citize             | ens Businesses                                                                                                    |                                                                                                    |                                                                                                    |                                                                                  |                                           | .og in | FR DE |
| Procedures by  | theme - News            |                                                                                                    |                                                                                                    | Search site                                                                                                    |                                                                                  | Q                                         | Help   | Conta |
| Home > Citizer | nship > Participator    | y democracy > Public inquiries >                                                                                                    | Participate in the Hou                                                                                | sehold Budget Survey $ 	imes $                                                                                         | ,                                                                                |                                           |        |       |
|                | ~ G                     |                                                                                                    |                                                                                                    |                                                                                                    |                                                                                  |                                           |        |       |
|                |                         |                                                                                                    |                                                                                                    |                                                                                                    |                                                                                  |                                           |        |       |
|                | Dartic                  | inate in the Hou                                                                                                    | sphold Rud                                                                                            | oot Survey                                                                                                    |                                                                                  |                                           |        |       |
|                | Partic                  | cipate in the Hous                                                                                                    | sehold Bud                                                                                            | get Survey                                                                                                    |                                                                                  |                                           |        |       |
|                | Partic                  | ipate in the Hous                                                                                                    | sehold Bud                                                                                            | get Survey                                                                                                    |                                                                                  |                                           |        |       |
|                | Last update 1           | ATEC : Household budget survey (                                                                                                    | Sehold Bud                                                                                            | get Survey                                                                                                    |                                                                                  |                                           |        |       |
|                | Partic<br>Last update 3 | ATEC : Household budget survey (                                                                                                    | sehold Bud                                                                                            | get Survey                                                                                                    |                                                                                  |                                           |        |       |
|                | Partic<br>Last update 1 | ATEC : Household budget survey (<br>Please note: Regardless of<br>by default in the language                                                                                  | sehold Bud<br>(ЕВМ)<br>f the language displa                                                          | get Survey<br>yed in the button abov<br>English) in which you la                                                       | ve, the questionna                                                               | aire opens                                | 5      |       |
|                | Partic<br>Last update 1 | ATEC : Household budget survey (<br>Please note: Regardless of<br>by default in the language<br>eSpace on MyGuichet.lu. If                                                    | sehold Bud<br>(ЕВМ)<br>f the language displa<br>c (French, German or<br>f you wish to comple          | get Survey<br>yed in the button abov<br>English) in which you la<br>te the questionnaire in                            | ve, the questionna<br>ast used your priv<br>another languag                      | aire opens<br>vate<br>e, you              | 5      |       |
|                | Partic<br>Last update 1 | ATEC : Household budget survey (<br>Please note: Regardless of<br>by default in the language<br>eSpace on MyGuichet.lu. If<br>must first log in to MyGuicl<br>ing the survey. | (EBM)<br>f the language displa<br>(French, German or<br>f you wish to comple<br>het.lu and change th  | get Survey<br>yed in the button abov<br>English) in which you la<br>te the questionnaire in<br>e language of your priv | ve, the questionna<br>ast used your priv<br>another languag<br>vate eSpace befor | aire opens<br>vate<br>e, you<br>e launch- | 5      |       |
|                | Partic<br>Last update 1 | ATEC : Household budget survey (<br>Please note: Regardless of<br>by default in the language<br>eSpace on MyGuichet.lu. If<br>must first log in to MyGuicl<br>ing the survey. | (EBM)<br>(F the language displa<br>(French, German or<br>f you wish to comple<br>het.lu and change th | get Survey<br>yed in the button abov<br>English) in which you la<br>te the questionnaire in<br>e language of your priv | ve, the questionna<br>ast used your priv<br>another languag<br>vate eSpace befor | aire opens<br>vate<br>e, you<br>e launch- | 5      |       |

Follow the steps that correspond to your **authentication device**.

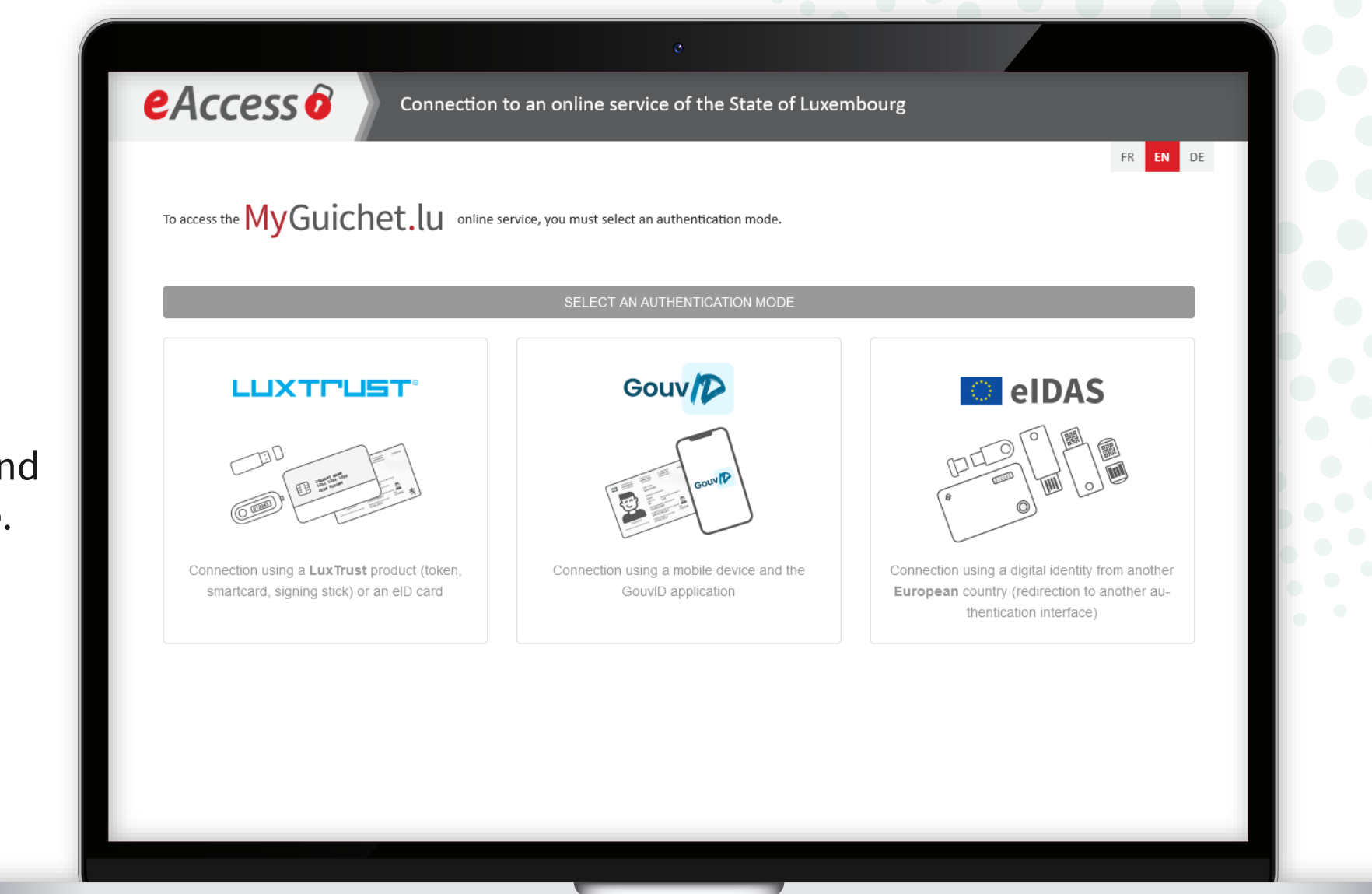

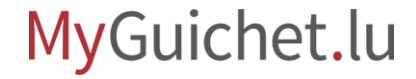

Choose the **language** in which you wish to complete the survey (in this example, German).

| Mes démarches Mes données Mes communications                                                                                      |                                                                                                    |
|----------------------------------------------------------------------------------------------------|----------------------------------------------------------------------------------------------------|
|                                                                                                    |                                                                                                    |
| on espace privé                                                                                                    | Alex Guichet                                                                                                    |
|                                                                                                    |                                                                                                    |
| Mes démarches       0 À corrigion         Suivez vos démarches en cours ou créez une nouvelle depuis le       0 Provide depuis le | ger Contraction Man profil discretes                                                                            |
| catalogue.                                                                                                    | Complétez votre profil pour accélérer encore                                                                    |
| + Nouvelle démarche                                                                                                    | le remplissage des formulaires administratifs.                                                                  |
| E Mes données                                                                                                    |                                                                                                    |
| Retrouvez ici les sources authentiques provenant des administrations.                                                             | Mes documents                                                                                                   |
| Consultez vos communications échangées avec les administrations.                                                                  | Stockez et retrouvez les documents que vous<br>souhaitez utiliser ultérieurement pour vos<br>futures démarches. |

i

The language of your private eSpace has now been **changed** (in this example, from French to German).

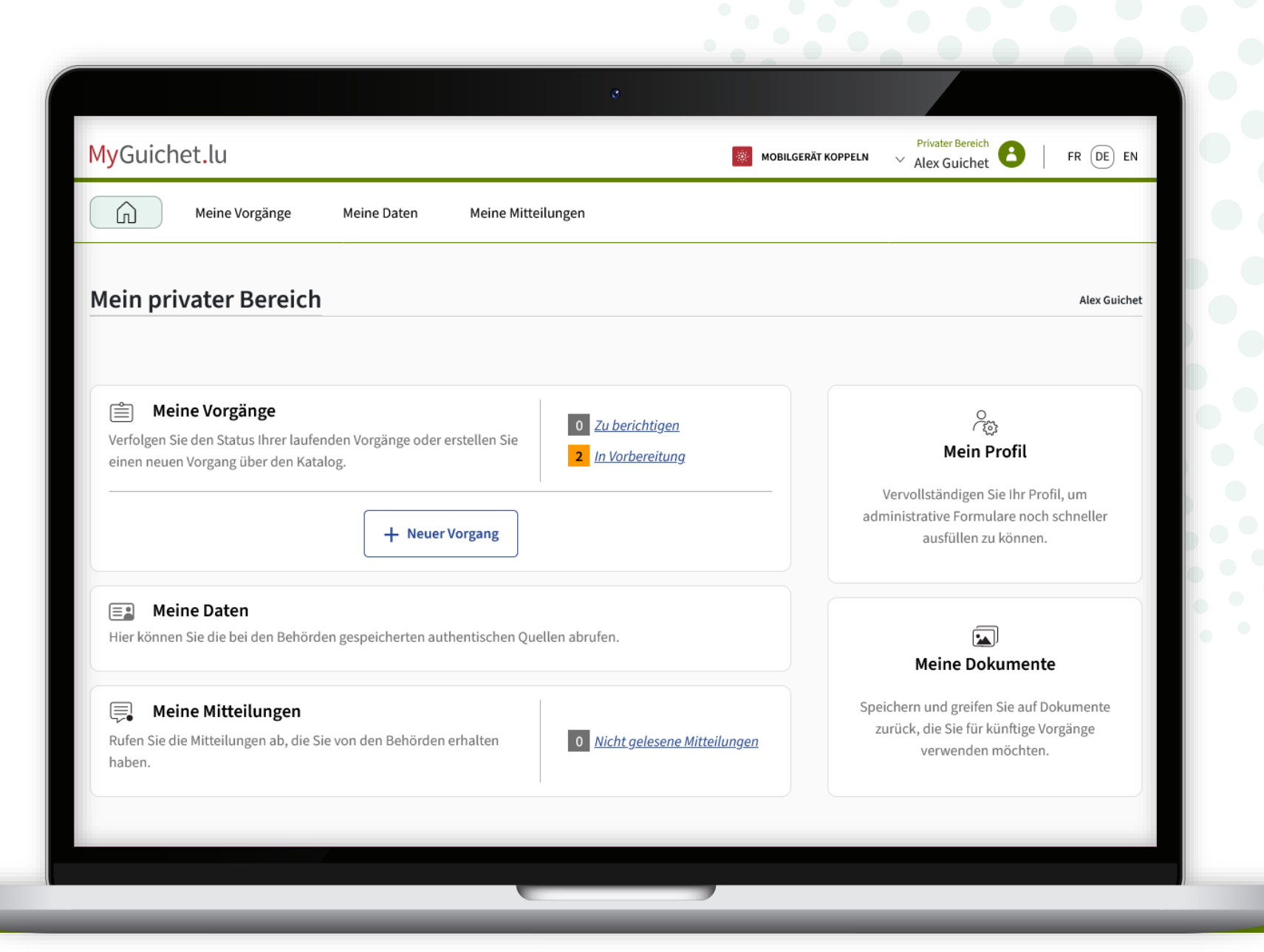

Return to the Guichet.lu page: click on the **button** to launch the survey.

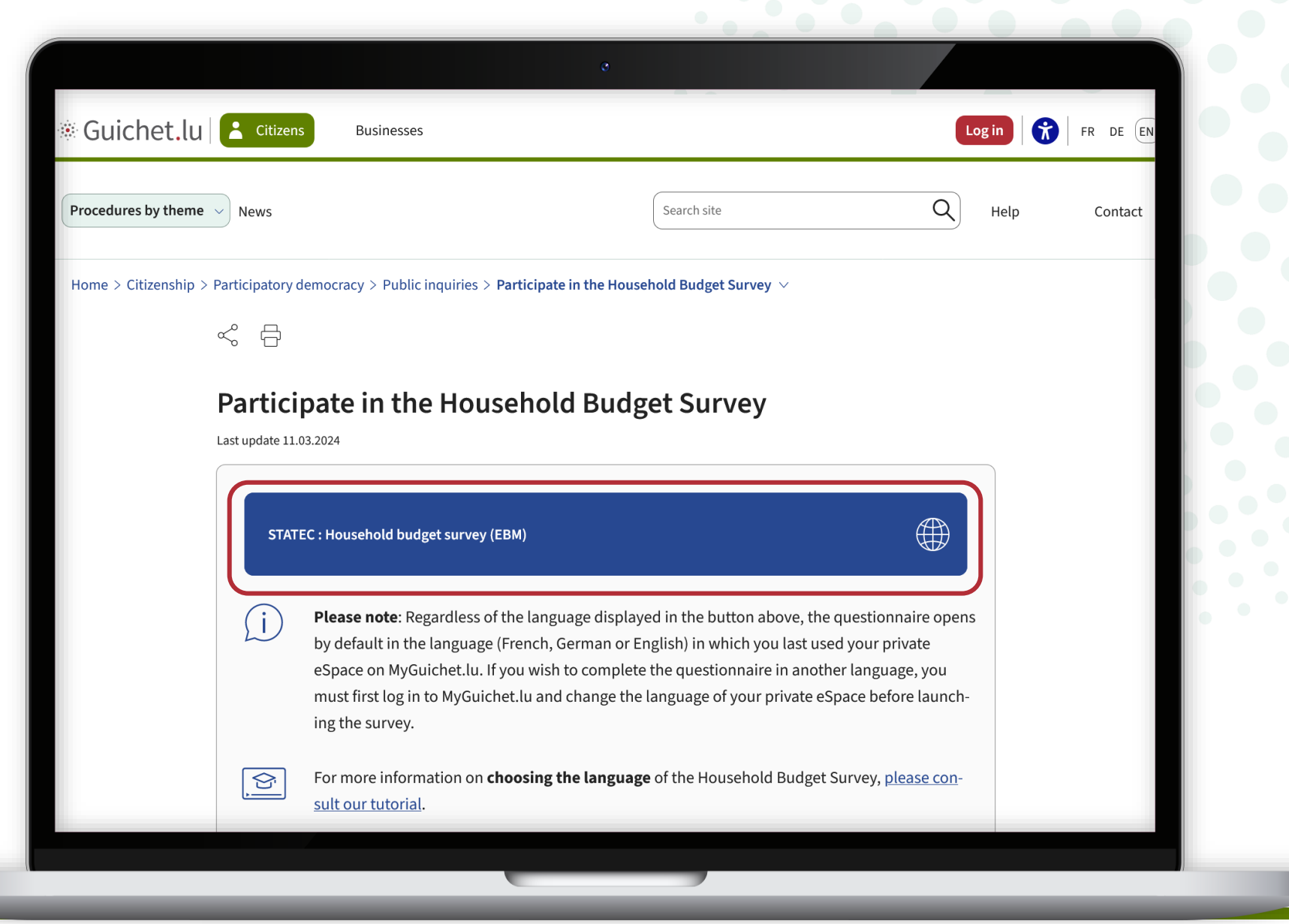

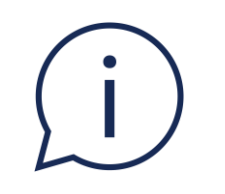

# Regardless of the language displayed in the button, the questionnaire will open in the **language you have previously chosen in your private eSpace** (in this example, German).

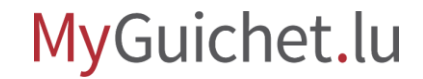

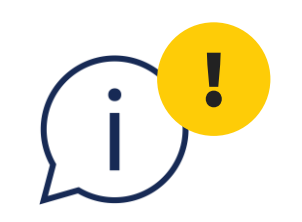

If you change your mind and wish to complete the survey in another language, you must first **delete** the survey you have started and initiate a new one.

## In this case, any **entries you have already made will be lost** and cannot be recovered.

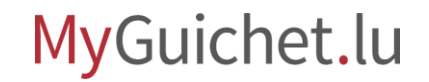

Depending on the language selected, click on:

- '**Später fortfahren**' in German;
- 'Reprendre plus tard' in French;
- 'Resume later' in English.

| ritte                                         | Zugangscode                                                                              |
|-----------------------------------------------|------------------------------------------------------------------------------------------|
| Zugangscode                                   | Bitte geben Sie den Zugangscode ein, den Sie per Post erhalten haben, um auf die Umfrage |
| Einleitung                                    | unterbrechen und wieder fortsetzen.                                                      |
| Ablauf der Umfrage                            | Achtung: beim Zugangscode wird zwischen Groß- und Kleinschreibung unterschieden.         |
| Haushalt und Unterkunft 🗸 🗸                   | Zugangscode *                                                                            |
| Diverse Ausgaben 🗸 🗸                          |                                                                                          |
|                                               | SPÄTER FORTFAHREN                                                                        |
| Kontakt                                       | Version 24.03.01                                                                         |
| nationen zum Portal   Rechtliche Aspekte   Ba | rrierefreiheit                                                                           |
|                                               |                                                                                          |

To delete the survey you have started, click on the **recycle bin**.

|                                                                             | Neine Deten Meine Mitteilungen       |                                                                                                    |
|-----------------------------------------------------------------------------|--------------------------------------|----------------------------------------------------------------------------------------------------|
|                                                                             | ge Meine Daten Meine Mittellungen    |                                                                                                    |
| tartseite > Meine Vorgänge > STA<br>STATEC : Haushaltsbuc<br>2024-A051-Y288 | TEC : Haushaltsbudgeterhebung        |                                                                                                    |
| Schritt<br>1/3<br>Wird vorbereitet<br>Schritte anzeigen                     | STATEC                               | Zuständige Stelle<br>Institut national de la statistique et des études économiques du<br>Grand-Duché de Luxembourg<br>Die Kontaktdaten anzeigen |
| Übersicht                                                                   | Ordner 👔                             | <u> </u>                                                                                                    |
| Ordner<br>Mitteilung                                                        | Ihr Vorgang ist nicht abgeschlossen. | Den Vorgang wieder aufnehmen                                                                                                    |
| Vorgangsverlauf<br>Aehr zu diesem Vorgang 🕜                                 | Mitteilung                           | $\sim$                                                                                                    |
|                                                                             |                                      |                                                                                                    |

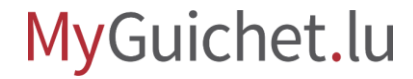

To confirm the deletion, click on:

- 'Löschen' in German;
- 'Supprimer' in French;
- 'Delete' in English.

| MyGuichet.lu                                                    | öschen des Vorgangs bestätigen                         | at C   FR DE EN                                                                                                    |
|-----------------------------------------------------------------|--------------------------------------------------------|----------------------------------------------------------------------------------------------------|
| Meine Vor Si                                                    | nd Sie sicher, dass Sie diesen Vorgang löschen wollen? |                                                                                                    |
| Startseite > Meine Vorgänge > STATEC : Haushalts 2024-A051-Y288 |                                                        | Zurück                                                                                                    |
| Schritt<br>1/3<br>Wird vorbereitet<br>Schritte anzeigen         | STATEC                                                 | Zuständige Stelle<br>Institut national de la statistique et des études économiques du<br>Grand-Duché de Luxembourg<br>Die Kontaktdaten anzeigen |
| Übersicht                                                       |                                                        | ^                                                                                                    |
|                                                                 |                                                        | Den Vorgang wieder aufnehmen                                                                                                    |
|                                                                 |                                                        |                                                                                                    |
|                                                                 | Mitteilung                                             |                                                                                                    |
|                                                                 | Vorgangsverlauf                                        | $\sim$                                                                                                    |
|                                                                 |                                                        | Übermitteln                                                                                                    |

Choose the **language** in which you wish to complete the survey (in this example, English).

| Meine Daten   | Meine Mitteilungen           | BILGERÄT KOPPELN                           | <ul> <li>Alex Guichet</li> </ul> | FR DE EN                  |
|---------------|------------------------------|--------------------------------------------|----------------------------------|---------------------------|
| Meine Daten   | Meine Mitteilungen           |                                            |                                  |                           |
|               |                              |                                            |                                  |                           |
|               |                              |                                            |                                  |                           |
|               |                              |                                            |                                  |                           |
| Nach einem Vo | organg suchen                |                                            | +                                | Neuer Vorgang             |
| Suchergebnis  | se                           |                                            |                                  | 33 Vorgänge               |
|               | 2011                         |                                            |                                  |                           |
|               | and the second second second |                                            |                                  | mana I                    |
|               | 1000.000                     |                                            | 10,000                           |                           |
|               |                              |                                            |                                  | 0000                      |
|               |                              |                                            |                                  |                           |
|               | Suchergebnis                 | Nach einem Vorgang suchen   Suchergebnisse | Nach einem Vorgang suchen        | Nach einem Vorgang suchen |

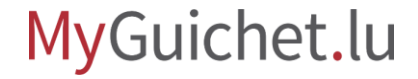

i

The language of your private eSpace has now **been** changed (in this example, from German to English).

| wyGulchet.lu                                                                           |              |                           | LINK A DEVICE V Alex Guichet | FR DE EN        |
|----------------------------------------------------------------------------------------|--------------|---------------------------|------------------------------|-----------------|
| My proced                                                                              | ures         | My data My messages       |                              |                 |
| Home > My procedures                                                                   |              |                           |                              |                 |
| my procedures                                                                          |              |                           |                              |                 |
| <b>∓</b> Filters                                                                       | <            | Search for a procedure    | -                            | - New procedure |
| Status                                                                                 | ^            | Search results            |                              | 33 procedures   |
| <ul> <li>All</li> <li>In preparation</li> <li>Sent</li> <li>To be corrected</li> </ul> |              |                           |                              | inine (         |
| Sort                                                                                   | $\checkmark$ |                           | -                            | -               |
| See details<br>Activated                                                               |              | NAME OF OCCUPANT OR OTHER |                              | inter 1         |
|                                                                                        |              |                           |                              |                 |

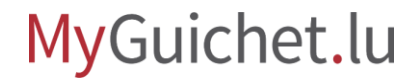

Return to the Guichet.lu page: click on the **button** again to begin the survey.

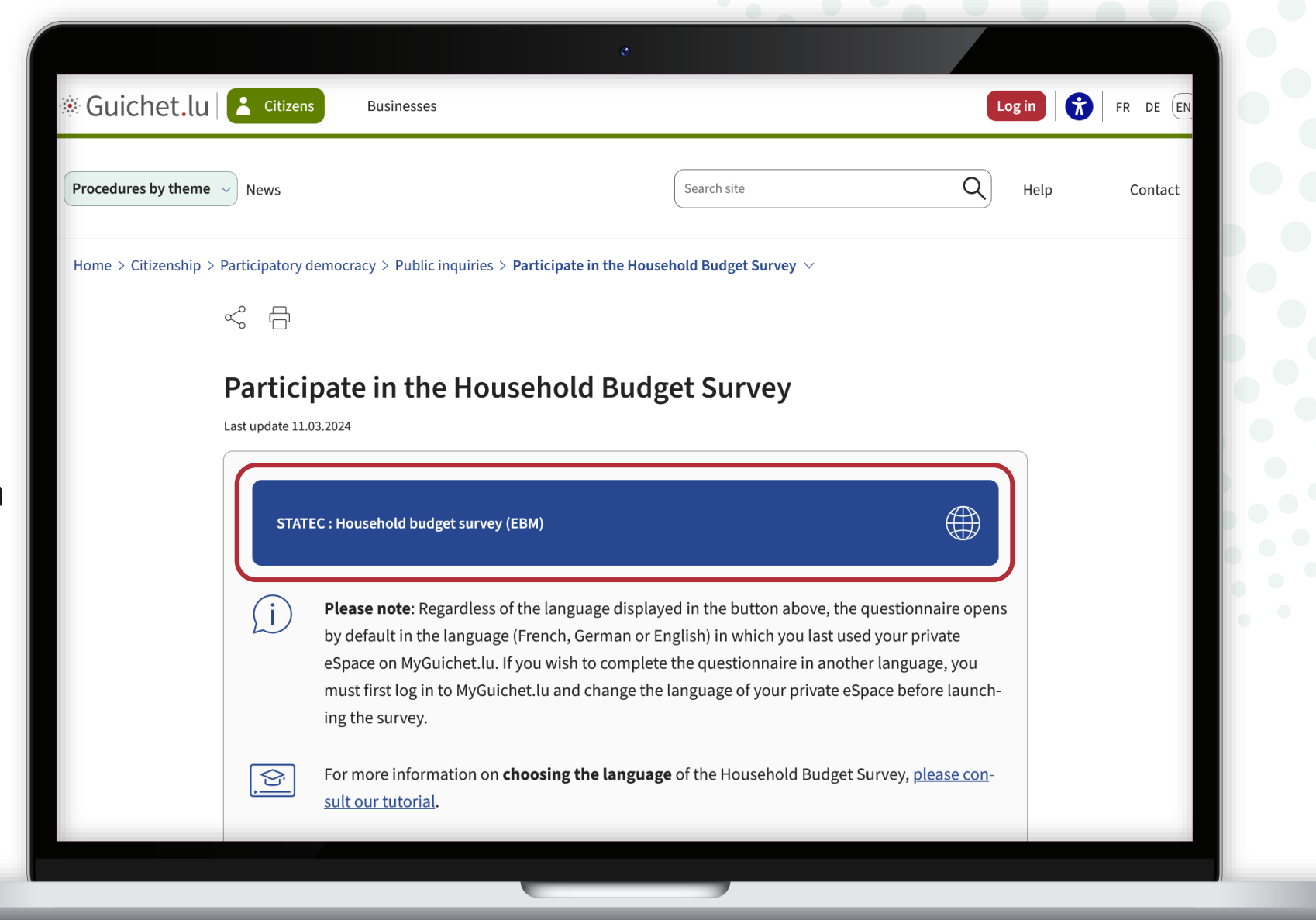

i

You can now start filling in the questionnaire in the **language you have previously chosen in your private eSpace** (in this example, English).

| teps filling                            |        | Access code                                                                                                    |
|-----------------------------------------|--------|----------------------------------------------------------------------------------------------------|
| Access code                             |        | Please enter the access code that you received by letter to enter the survey. Once authenticated, you can pause and resume the questionnaire at any moment. |
| ···· User guidance for this survey      |        | Attention: the access code is case sensitive.                                                                                                    |
| ···· Household and dwelling             | $\sim$ | Access code *                                                                                                    |
| ···· Various expenses                   | $\sim$ | /                                                                                                    |
| ··· Food expenditure                    | $\sim$ |                                                                                                    |
|                                         |        | RESUME LATER                                                                                                    |
| lp   Contact                            |        | Version 24.03.01                                                                                                    |
| out this site   Legal notice   Accessil | bility |                                                                                                    |
| renou                                   |        |                                                                                                    |

(i)!

If this **error message** appears, it means that you already have another survey in progress in your private eSpace.

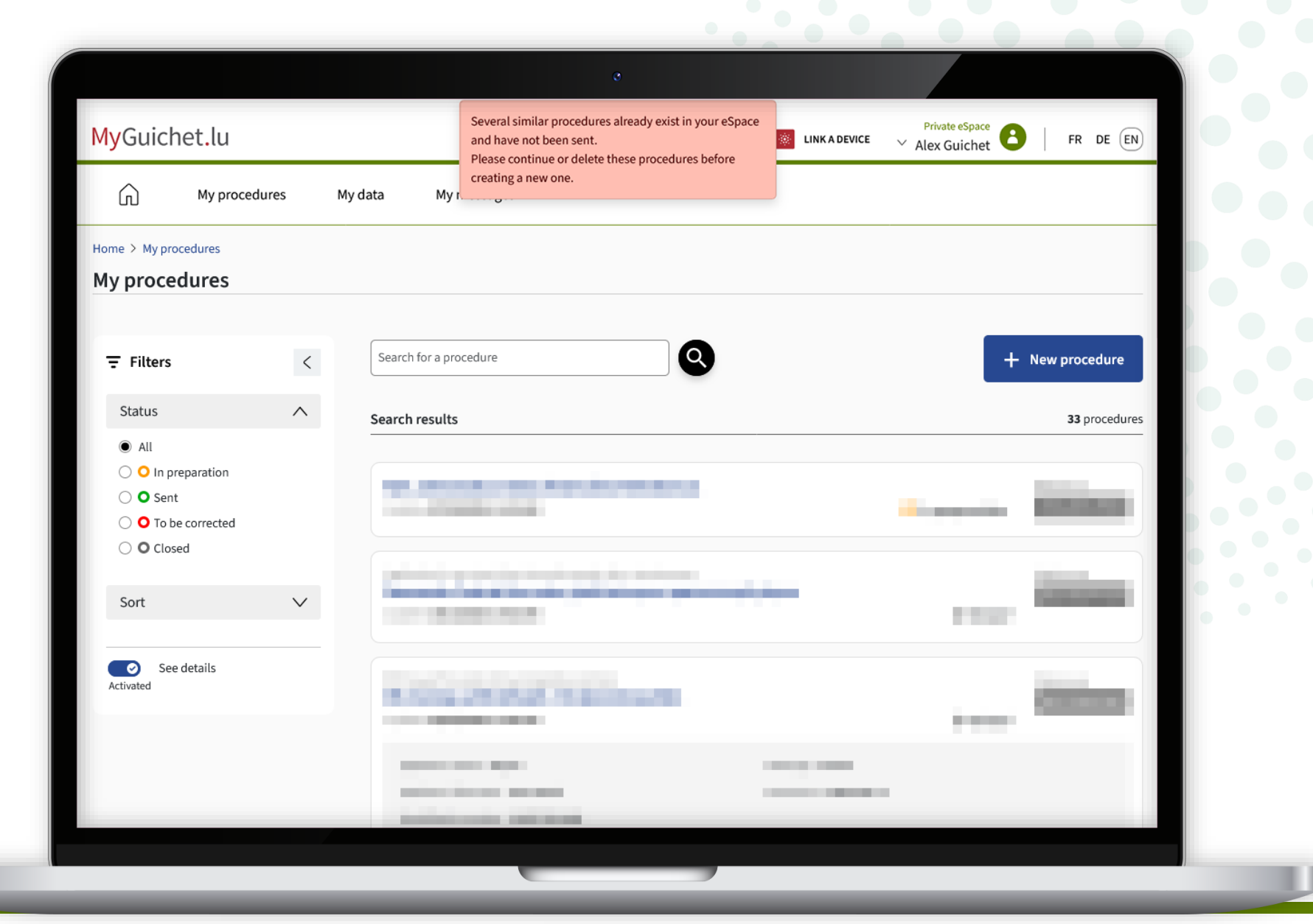

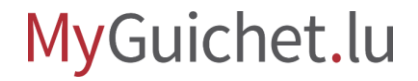

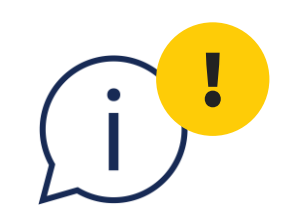

## You **cannot have 2 surveys in progress at the same time**. You **must therefore delete the first one** before you can start a new one in another language.

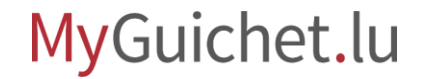

## Need help?

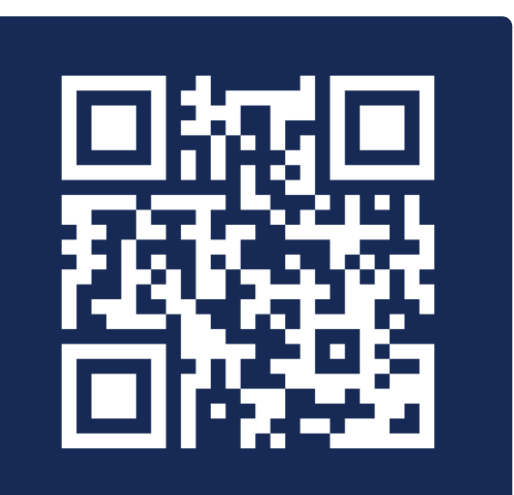

Online form

(+352) 247-82 000 Monday to Friday from 08.00 to 18.00

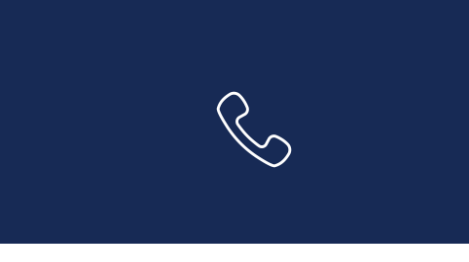

**11, Rue Notre-Dame L-2240 Luxembourg** Monday to Friday from 08.00 to 17.00

Guichet.lu Helpdesk

# STATEC

**Guichet.lu** 11, Rue Notre-Dame L-2240 Luxembourg (+352) 247-82 000

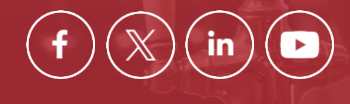

**Published by:** Government IT Centre (*Centre des technologies de l'information de l'État –* CTIE) **Date of last update:** 15 March 2024

ctie